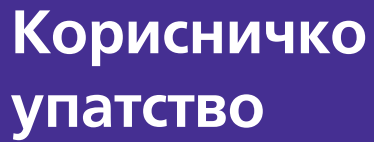

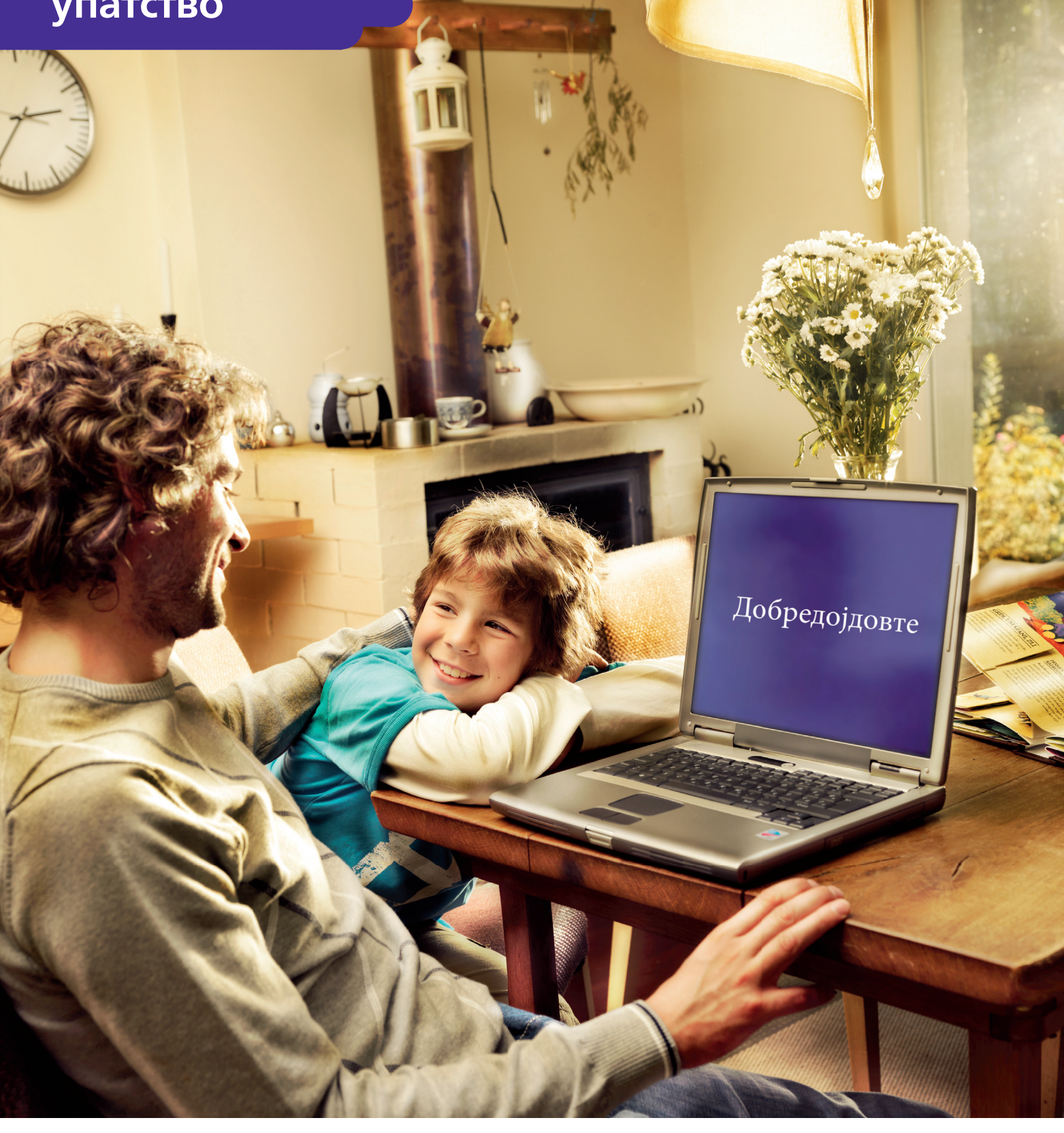

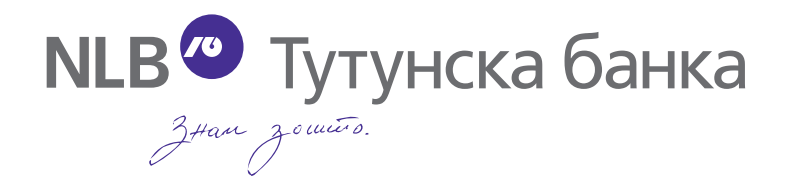

### Брза навигација низ упатството

- Креирање на корисничко име на НЛБ Клик
- Активација на корисничко име на НЛБ Клик
- Плаќање преку НЛБ Клик
- Грешки кои најчесто се појавуваат

#### Креирање на корисничко име на НЛБ Клик

НЛБ Клик е-банка системот е компатибилен со **Internet Explorer** и **Mozilla Firefox**, но работи на сите оперативни системи (Windows, Linux, Mac OS) и на сите прелистувачи (Internet Explorer, Mozilla Firefox, Opera, Chrome, Safari)

За да креираме профил ја отвараме страната за е-банка системот https://www.nlbklik.com.mk/

|                                              | за Банката нлб Групација Конта<br>унска банка Знам зо шито.                                                                                          |
|----------------------------------------------|----------------------------------------------------------------------------------------------------|
| НЛБ Клик                                     | Најава<br>Лозичка Авторизација со ОТР                                                                                                    |
| Македонски                                   |                                                                                                    |
| English                                      |                                                                                                    |
| Активација на корисник                       | Корисничко име:                                                                                                    |
| За заборавняте лозниката<br>кренрај повторно | Лозинка:                                                                                                    |
| Нов корисник                                 |                                                                                                    |
| НЛБ Кредитни<br>картички                     | Најава<br>Добредојдовте :                                                                                                    |
|                                              | <ul> <li>Доколку го заборавияте вашето корисничко име или лозинка изберете го<br/>личкот Креирај повторно</li> </ul>                                 |
|                                              | • Внесете го вашето корисничко име.                                                                                                    |
| NOM (O                                       | <ul> <li>внесете за вашата позинка.</li> <li>Кличнете на HAJABA. Страната со сметки се појавува со сите ваши активни,<br/>видливи сметки.</li> </ul> |
|                                              | Help desk:                                                                                                    |
| NLB <sup>O</sup> Тутунска банка              | <ul> <li>Email: helpdesk@tb.com.mk</li> <li>Телефон: 15 600</li> </ul>                                                                               |
|                                              |                                                                                                    |

Од лева страна, на навигационото мени, избираме Нов корисник

| Македонски                                   |
|----------------------------------------------|
| English                                      |
| Активација на корисник                       |
| Ја заборавивте лозинката<br>креирај повторно |
| Нов корисник                                 |

Овој линк ве носи на формата за најава. Потребно е да да ги пополните сите полиња кои се означени со \*

- Име ( на латиница)
- Презиме (на латиница)
- ЕМБГ (единствен матичен број)
- E-Mail (активна е-маил адреса)
- Последните четири цифри од бројот на картичка
- Дата на важност на картичката (mm/yy)

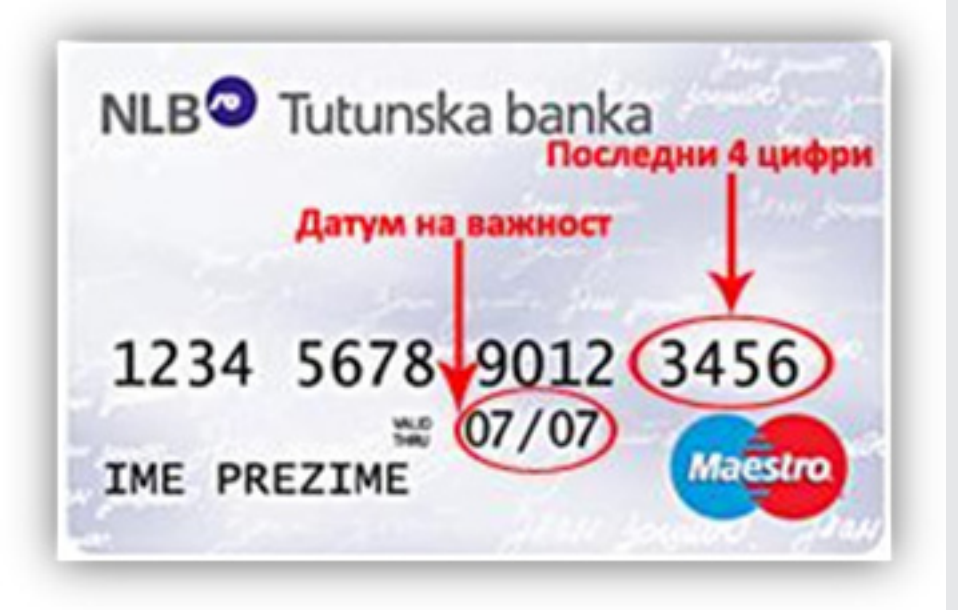

- Внесете лозинка (минимален број на карактери 8)
- Повторете ја лозинката (ја потврдувате)
- Тајно прашање (избирате прашање)
- Одговор (одговарате на тајното прашање)
- Внесете го безбедносниот код покажан на сликата

Се согласувате со изјавата односно ја означувате коцката пред Се согласувам

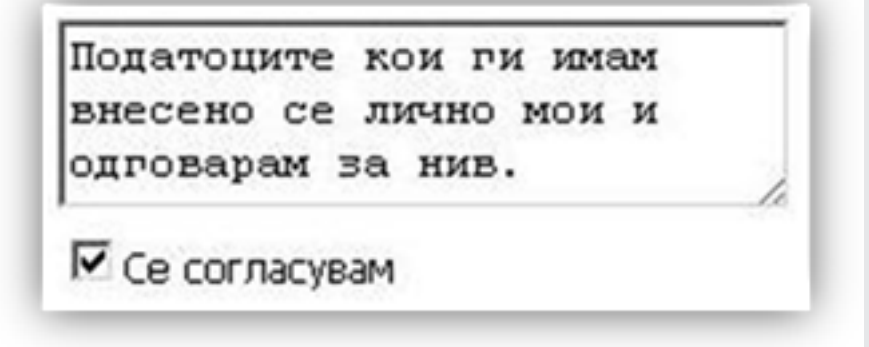

\*Тајното прашање и Одоговорот се користи во случај ако ја заборавите лозинката

#### Комплетно пополнетата форма треба да изгледа како на сликата подолу

| * Име:                                                          | Име                                                                   |
|-----------------------------------------------------------------|-----------------------------------------------------------------------|
| * Презиме:                                                      | Презиме                                                               |
| * EM6F:                                                         | 0123456789123                                                         |
| * E-mail:                                                       | ime.prezime@yahoo.com                                                 |
| *Повторно внесете E-mail:                                       | ime.prezime@yahoo.com                                                 |
| Ве молиме внесете ги податоци                                   | те од вашата картичка:                                                |
| * Последни 4 цифри од картичката:                               | 3456                                                                  |
| <ul> <li>Датум на важност на картичката<br/>(mm/yy):</li> </ul> | 05/15                                                                 |
| Креирајте своја лозинка:                                        |                                                                       |
| * Внесете лозинка:                                              |                                                                       |
| * Повторете ја лозинката:                                       |                                                                       |
| * Тајно прашање?:                                               | Што ти е омилено?                                                     |
| * Одговор:                                                      | Koka-Kola                                                             |
| Безбедносен код:                                                | D8Y3LL                                                                |
| *Внесете го безбедносниот код покажан                           | D8Y3LL                                                                |
| na utilikata:                                                   | Податоците кои ги имам<br>внесено се лично мои и<br>одговарам за нив. |
|                                                                 | Се согласувам                                                         |
|                                                                 | Прати                                                                 |
|                                                                 |                                                                       |

По избирањето на копчето **\*Прати\*** на внесената е-маил адреса пристига мејл во кој има линк за активација на корисничкото име. Со кликнување на линкот – профилот за е-банка системот е активен.

Ја отвараме повторно НЛБ Клик страната и на полињата за најава ги внесуваме податоците. Под **\*Корисничко име\*** го внесуваме корисничкото име кое ни пристига на е-маил адресата, а под полето **\*Лозинка\*** ја внесуваме лозинката која ја имаме избрано при креирање на профилот притискаме на копчето **\*Најава\***и со тоа го отвараме е-банка системот.

|                                                                |                                             | Најава             |                              |
|----------------------------------------------------------------|---------------------------------------------|--------------------|------------------------------|
| Лозинка                                                        | 긎 Автор                                     | изација со ОТР     |                              |
| Ka<br>ii<br>Ju<br>•                                            | рисничко име:<br>ne.prezime<br>ззинка:      |                    |                              |
| Добредојдовте :<br>• Доколку го за<br>Креирај повто            | Најава<br>боравивте вашето н                | корисничко име и.  | ли лозинка изберете го линко |
| • Внесете го ва                                                | шето корисничко и                           | Me.                |                              |
| <ul> <li>внесете ја ва<br/>Кликнете на Видливи смет</li> </ul> | џата лозинка.<br>IAJABA. Страната со<br>ки. | о сметки се појаву | ва со сите ваши активни,     |
| Help desk:<br>• Email: helpde                                  | sk@tb.com.mk                                |                    |                              |

#### Активација на корисничко име на НЛБ Клик

Активација на профил правиме со податоци кои се добиваат со потпишување на пријава во било која од експозитурите на НЛБ Тутунска банка.

Постапката е следна:

Ја отвараме страната за е-банка системот https://www.nlbklik.com.mk/

|                                              | за Банката НЛВ Групација Конта<br>Инска банка Знам Зошито.                                                                                                    |
|----------------------------------------------|----------------------------------------------------------------------------------------------------|
| <b>НЛБ</b> Клик                              | Hajasa                                                                                                    |
| Marcatorrow                                  | Ilicolarekia Alemogradauja co UTP                                                                                                    |
| English                                      |                                                                                                    |
| Активација на корисник                       | Карианичка име:                                                                                                    |
| За заборавивте позниката<br>креирај повторно | Лозинна:                                                                                                    |
| Нов корисник                                 |                                                                                                    |
| НЛБ Кредитни<br>картички                     | Добредојдовте :<br>Докраку го заборавнете вашето корисничко име или лозинка изберете го<br>личкот Креирај поеторно<br>Внесете го вашето корисничко име.<br>Внесете ја вашата лозинка.<br>Клижнете на НАЈАВА. Страната со сметки се појавува со сите ваши активни,<br>видики сметки.<br>Нер desk:<br>Emai: helpdesk@tb.com.mk |
| полот тутунска банка                         | • Телефон: 15 600                                                                                                    |

Од лева страна, на навигационото мени, избираме Активација на корисник

| <b>НЛБ</b> Клик           |     |
|---------------------------|-----|
| Македонски                | 1   |
| English                   | n   |
| Активација на корисни     | <   |
| Ја за Активација на корис | ник |
| Нов корисни               | <   |
| Помоц                     | Ш   |

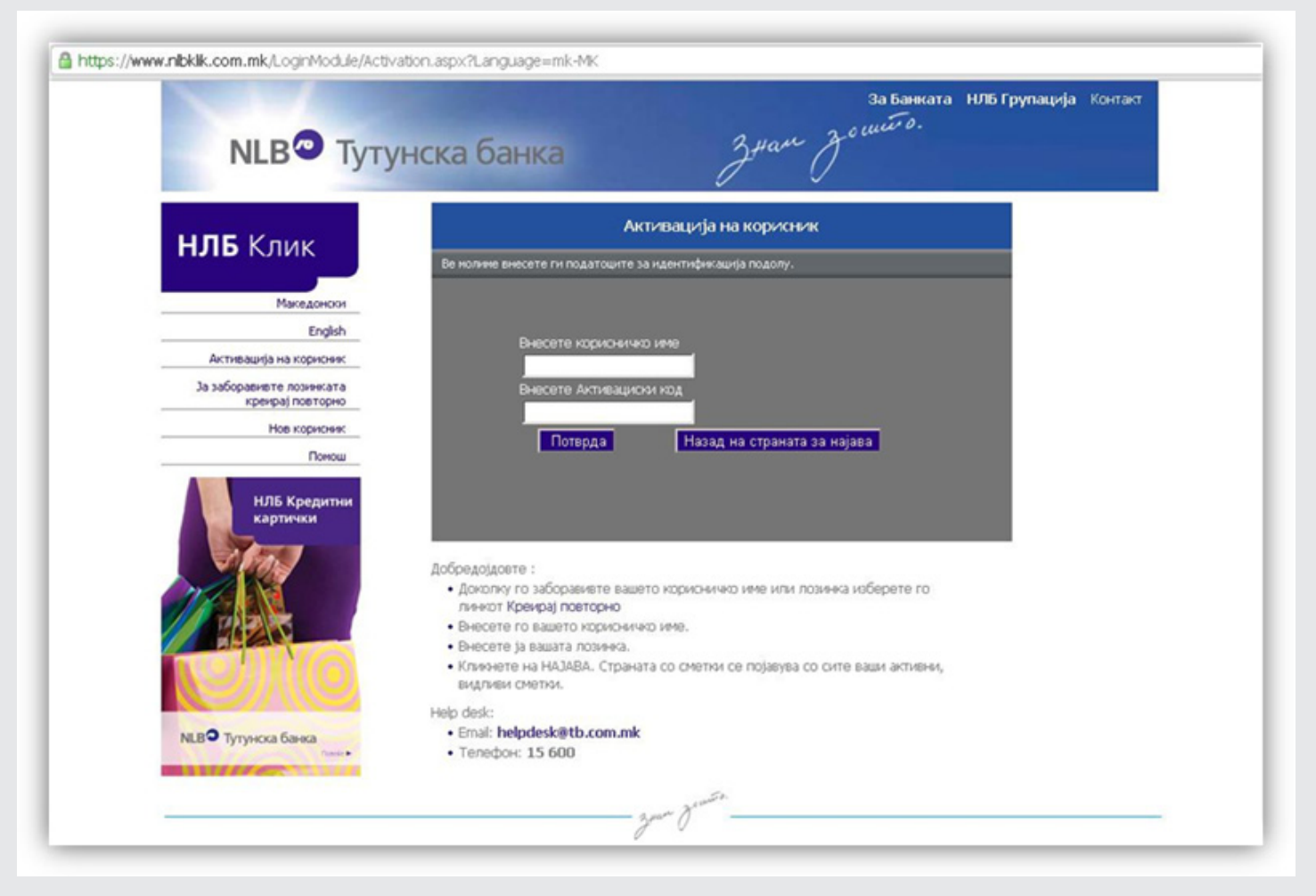

Полињата\*Внесете корисничко име\* и \*Внесете Активациски код\* ги пополнуваме со податоците од пријавата која претходно се поднесува во било која од експозитурите на НЛБ Тутунска банка.

| Корисничко име          | AKTI | иваци | онен код |     |      | 3           |    |          |
|-------------------------|------|-------|----------|-----|------|-------------|----|----------|
| ime.prezime             | nlbt | ut    |          |     |      |             | ]  |          |
| Напомена: активациониот | код  | ce    | користи  | при | прво | пријавување | на | страната |

По активацијата, се отвара поле во кое се внесува лозинка по избор (минимален број на карактери е осум) и се поставува тајно прашање со одговор. Со ова профилот за е-банка ситемот е активиран.

\*Тајното прашање и Одоговорот се користат во случај ако ја заборавите лозинката

#### Плаќање преку НЛБ Клик

Профилот на е-банка системот, ни овозможува преглед на состојбата на трансакциската сметка, платежните картички, кредит како и плаќање преку интернет. НЛБ Тутунска банка ви овозможува плаќање со, ППЗО, ПП5О, Режиски трошоци, Интерна трансакција и Купопродажба на девизи преку е-банка системот.

#### Режиски трошоци

За плаќање режиски трошоци треба да го избереме рибонот **\*Плаќања\*** и под него папката **\*Режиски трошоци\***, со што ќе се отворат режиските трошоци кои се активни моментално на профилот како на сликата подолу.

|         | сакциски сметки Платежни ка<br>иски Интерна Купопродах<br>иски трансакција на дезка | ба                   |                   |
|---------|-------------------------------------------------------------------------------------|----------------------|-------------------|
| Плаќања | Интерна трансакциј                                                                  | »<br>Режиски трошоци |                   |
|         |                                                                                     | Ине                  | На сметка         |
|         | Користи налог                                                                       | OHE                  | 210-0556339901-07 |
|         | Користи налог                                                                       | Мобилен - Т-Мобиле   | 200-0000364289-24 |
|         |                                                                                     |                      |                   |
|         |                                                                                     |                      |                   |

Лево од името на налогот со опцијата **\*Користи налог\*** се отвара налог ПП30 кој од левата страна е пополнет со личните податоци од корисникот на профилот за е-банка системи. Од десната страна на налогот само две полиња се овозможени да се пополнат **\*Износ\*** и **\*Повикување на број (одобрување)\*** 

#### Правила за пополнување (модуларна контрола)

Левата страна на налогот е пополнета со самото отварање на налогот. Полето **\*Повикување на број (задолжување)\*** од лева страна се пополнува во експозитура, каде се поднесува барање за плаќање на режиски трошоци и во прилог се доставува по една сметка за секој режиски трошок поединечно.

Од десна страна полето **\*Повикување на број (одобрување)\*** се внесуваат податоци кои се гледаат од сметката

Подолу со пример е објаснет секој режиски троишок

Истото ова објаснување, може да се најде на НЛБ Клик, од кога ќе се повика режискиот трошок со кликање на копчето во горниот лев агол **\*ПОМОШ/HELP\*** 

|                    |              | Режиски трошоци |
|--------------------|--------------|-----------------|
| Мобилен - Т-Мобиле | помош / help |                 |

#### Македонски Телеком

| Повикување на број (задолжување)                                                                                                    | налог за пренос                                                                                                    |
|----------------------------------------------------------------------------------------------------|----------------------------------------------------------------------------------------------------|
| КОРИСНИЧКИ БРОЈ: 1234567890123<br>Вкупен износ (во денари): 1220,00<br>За месец: 04.2008<br>Место на издавање: Скопје<br>Повикување на број: 1-234567-89012345679 1<br>Конто број: 1234567890<br>Фактура број: 123456-78901234567<br>Повикување на број<br>Напомена: Последната цифра внесете ја без<br>празно место | <ul> <li>ВЧ Примач</li> <li>Назив на налогопримач</li> <li>АД Скопје,</li> <li>Трансанциска сметка на налогог</li> <li>С10</li> <li>Банка на примач</li> <li>МЛБ Тутунска Банка</li> <li>Износ</li> </ul> |
| Повикување на број                                                                                                    | Повикување на број<br>Шифра Начин<br>О<br>Поднесување                                                                                                    |

Од левата страна (НАЛОГОДАВАЧ) во **\*Повикување на број (задолжување)\*** треба да е внесен **КОРИСНИЧКИ БРОЈ** додека од десната страна во **\*Повикување на број (одобрување)\*** се внесува број на фактура и точен износ.

\*НАПОМЕНА: Последната цифра од бројот на фактурата се внесува без празно место

### T-Mobile

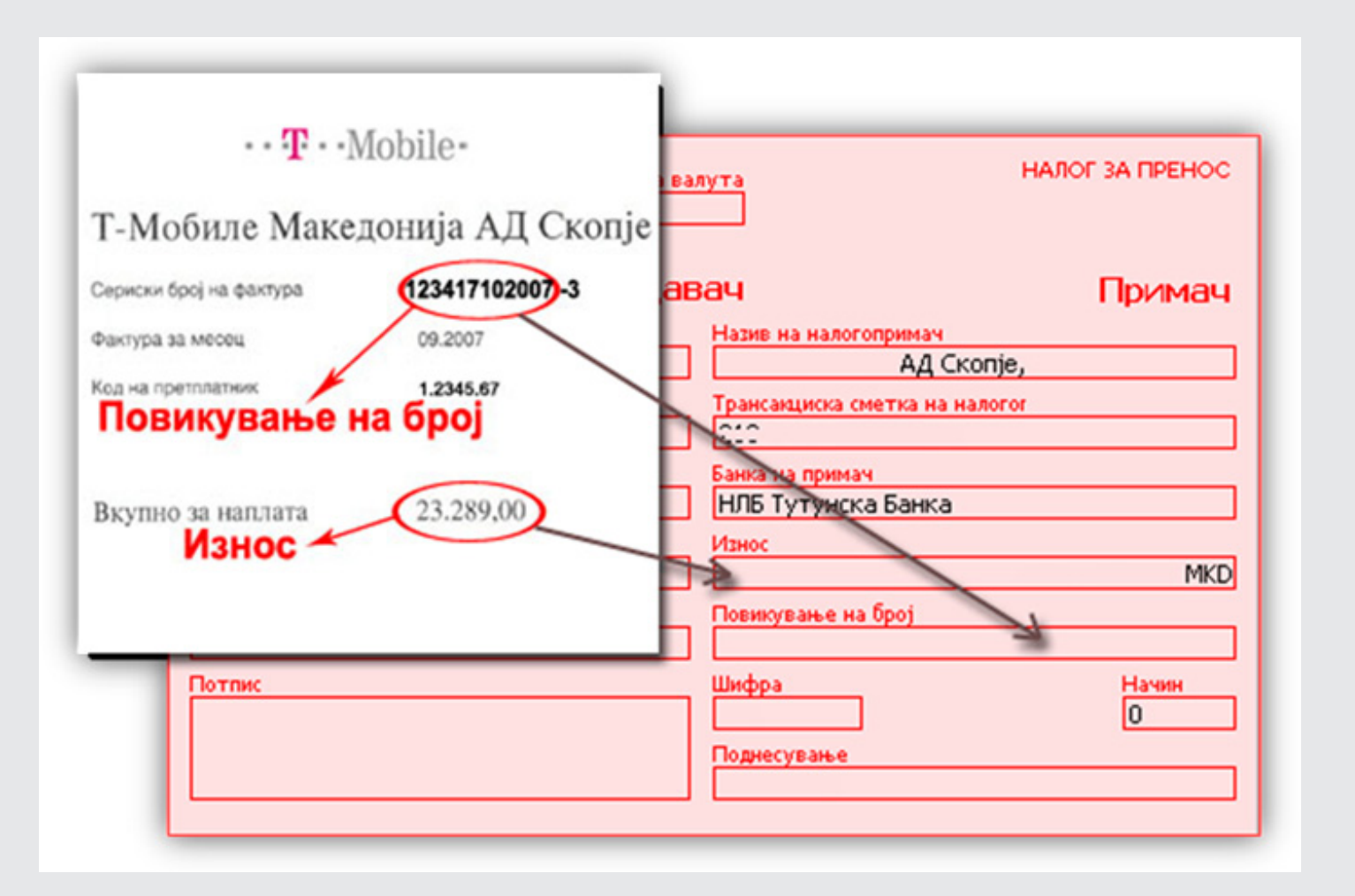

Од левата страна (НАЛОГОДАВАЧ) во **\*Повикување на број (задолжување)\*** треба да е внесен **КОД НА КОРИСНИК** додека од десната страна во **\*Повикување на број (одобрување)\*** се внесува број на фактура и точен износ.

\*НАПОМЕНА: Последната цифра од бројот на фактура НЕ се внесува

### ONE

| ута НАЛОГ ЗА ПРЕНОС                                 |
|-----------------------------------------------------|
| ач Примач<br>Назив на налогопримач                  |
| Ад Скопје,<br>Трансакциска сметка на налогог<br>212 |
| Банка на примач<br>НЛБ Тутунска Банка<br>Износ      |
| Повикување на број                                  |
| Шифра Начин<br>О<br>Поднесување                     |
|                                                     |

Од левата страна (НАЛОГОДАВАЧ) во **\*Повикување на број (задолжување)\*** треба да е внесен **КОД НА КОРИСНИК (или број од мобилен доколку тоа е ф-ра за мобилен)** додека од десната страна во **\*Повикување на број (одобрување)\*** се внесува број на фактура и точен износ.

### **VIP Operator**

| Во Повикување на број (задолжување)<br>внесете го бр. на корисник до косата црта                                                                                                    | налог за пренос                                                                                                    |
|----------------------------------------------------------------------------------------------------|----------------------------------------------------------------------------------------------------|
| Бр. на претплатник:<br>Издадено во:<br>Бр. фактура:<br>Датум на издавање:<br>Датум на издавање:<br>ОК 15.2009<br>Датум на трансакција:<br>ОК 15.2009<br>Рок на плаќање:<br>Контакт Цент:<br>Во Повикување на број (одобрување)<br>внесете го бројот на фактура | ач Примач<br>Назив на налогопримач<br>АД Скопје,<br>Трансамциска сметка на налогог<br>ССС<br>Банка на примач<br>НЛБ Тутунска Банка<br>Износ МКD |
| Повикување на број Потпис                                                                                                    | Повикување на број<br>Шифра Начин                                                                                                    |
|                                                                                                    | О Поднесување                                                                                                    |

Од левата страна (НАЛОГОДАВАЧ) во **\*Повикување на број (задолжување)\*** не треба да се внесеува ништо, додека од десната страна во **\*Повикување на број (одобрување)\*** се внесува број на фактура и точен износ.

| Во Повикување на број (одобруван                                                                            | налог за пренос                                                                 |
|----------------------------------------------------------------------------------------------------|---------------------------------------------------------------------------------|
| таседопіа<br>Во Повикување на број (задолжување)                                                            | ач Примач<br>Назив на налогопримач<br>АД Скопје,                                |
| При плаќан внесете го бројот на корисник<br>Повик на број: 987654321- 12345678901<br>Износ денари: 3.606,50 | Трансанциска сметка на налогог<br>210<br>Банка на примач<br>НЛВ Тустунска Банка |
| Плаќање сметка за<br>Повикување на број                                                                     | МКD<br>Повикување на број                                                       |
|                                                                                                    | Шифра Начин<br>О<br>Поднесување                                                 |

Од левата страна (НАЛОГОДАВАЧ) во **\*Повикување на број (задолжување)\*** се внесува бројот од левата страна (пред цртичката), додека од десната страна во **\*Повикување на број (одобрување)\*** се внесува бројот од десната страна (после цртичката) како што е прикажано погоре на сликата и точен износ.

### NEOTEL

|                                                                                  | Фактура инфо:                                                                       | валута                                                                                     | НАЛОГ ЗА ПРЕНОС                                           |
|----------------------------------------------------------------------------------|-------------------------------------------------------------------------------------|--------------------------------------------------------------------------------------------|-----------------------------------------------------------|
| Број: (20090)<br>Датум: 31.(<br>Дата на вал<br>Г<br>Напомена: бр<br>празно место | 1 001321<br>01.2009<br>тута: 15.02.2009<br>Ювикување на број<br>ојот се внесува без | авач<br>Назив на налогоприя<br>Дала<br>Дала<br>Банка на примач<br>НЛБ Тутунска Ба<br>Износ | Примач<br>мач<br>мд Скопје,<br>а на налогог<br>нка<br>МКВ |
| Потпис                                                                           |                                                                                     | Шифра                                                                                      | Начин                                                     |

Од левата страна (НАЛОГОДАВАЧ) во **\*Повикување на број (задолжување)\*** не треба да се внесува ништо, додека од десната страна во **\*Повикување на број (одобрување)\*** се внесува број на фактура и точен износ.

\*НАПОМЕНА: Последната цифра од бројот на фактура се внесува без празно место

### Водовод

| повикување на број<br>во следниов формат mm/уууу<br>ЛП Водовод и канализација Скопје<br>Шифра XXXXXX Фактура број : XXXXXX Фактура број : XXXXXXX Фактура број : XXXXXX Фактура број : XXXXXX Фактура број : XXXXXX Фактура број : XXXXXX Фактура број : XXXXXX Фактура број : XXXXXXX Фактура број : XXXXXXX Фактура број : XXXXXX Фактура број : XXXXXX Фактура број : XXXXXX Фактура број : XXXXXX Фактура број : XXXXXX Фактура број : XXXXXX Фактура број : XXXXXX Фактура број : XXXXXX Фактура број : XXXXXX Фактура број : XXXXXX Фактура број : XXXXXXX Фактура број : XXXXXXX Фактура број : XXXXXXX Фактура број : XXXXXXX Фактура број : XXXXXXX Фактура број : XXXXXXX Фактура број : XXXXXXX Фактура број : XXXXXXXX Фактура број |                                                                |                                                                       | Да<br>С | И НА ВАЛУТА НАЛОГ ЗА ПРЕНОС                                                                                      |
|----------------------------------------------------------------------------------------------------|----------------------------------------------------------------|-----------------------------------------------------------------------|---------|----------------------------------------------------------------------------------------------------|
| Износ за вода Вкупно за вода 318.50<br>Износ за смет 242.00<br>Корисник Тест Корсник<br>Износ Износ МК<br>Шифра Начин                                                                                                    | повику<br>во следниов<br>ЛП Водовод и канализа<br>Шифеа XXXXXX | вање на број<br>формат mm/уу<br>вија Скопје<br>Фактупа број : XXXXXXX | 3/2008  | одавач Примач<br>Назив на налогопримач<br>АД Скопје,<br>Трансанциска сметка на налогог<br>210<br>Болио по приноч |
| Корисник Тест Корсник<br>Шифра Начин                                                                                                    | износ за вода<br>износ за смет                                 | Вкупно за вода<br>Вкупно за смет                                      | 318.50  | Износ МКD                                                                                                    |
|                                                                                                    | Корисник Тест Ко                                               | Сè вкупно<br>рсник                                                    | 560.50  | МКD<br>Повикување на број<br>Шифра Начин<br>О                                                                    |

Од левата страна (НАЛОГОДАВАЧ) во **\*Повикување на број (задолжување)\*** не треба да се внесува ништо, додека од десната страна во **\*Повикување на број (одобрување)\*** се внесува месецот и годината во формат mm/уууу (пр. 03/2011) и точен износ во двете полиња, за смет и вода.

### Топлификација

| Петре Петревски  |         | іута                                         | НАЛОГ ЗА ПРЕНОС |
|------------------|---------|----------------------------------------------|-----------------|
| Народен Фронт бб | 1/15    | ач                                           | Примач          |
| Фактура: 450620( | 09 08 7 | Назив на налогопримач                        | konje,          |
| Вкупно: 2,414.   | Ден     | 2:0<br>Банка на примач<br>НЛБ Тутунска Банка |                 |
| -                | Износ   | Износ<br>Повикување на број                  | MKE             |
| Потпис           |         | Шифра                                        | Начин<br>О      |
|                  |         | Поднесување                                  |                 |

Од левата страна (НАЛОГОДАВАЧ) во **\*Повикување на број (задолжување)\*** не треба да се внесува ништо, додека од десната страна во **\*Повикување на број (одобрување)\*** се внесува месецот и годината во формат mm\yy (пр. 03\11) и точен износ.

## Плаќање данок

Опцијата \*ПЛАТИ ДАНОК\* се користи многу едноставно

| Домашна       | страна   | Трансакци      | ски сметки Г | Ілатежни картички | Плаќања |
|---------------|----------|----------------|--------------|-------------------|---------|
| алог ПП30 Нал | or 11150 | )).<br>Режиски | Плати данок  | Интерна Кулоп     | родажба |

Со повикување на опцијата **\*ПЛАТИ ДАНОК\*** се отвара прозорче каде се внесува претходно добиен фолио број од УЈП каде се внесува и се вчитува.

|             | Внеси фолио број       | ×      |
|-------------|------------------------|--------|
| Фолио број: | 9604590089892209845311 |        |
|             | Вчитај                 | Откажи |

Се отвара веќе пополнет налог ПП50 кој го потпишуваме со ТОКЕН број.

#### Плаќање со токен

За да може да се плаќаат налози ППЗО и ПП5О потребно е да се потпише договор за користење на е-банка системот и да се подигне ТОКЕН во било која од експозитурите на НЛБ Тутунска банка.

ТОКЕН е уред со кој се генерира еднократни лозинки (One Time Password).

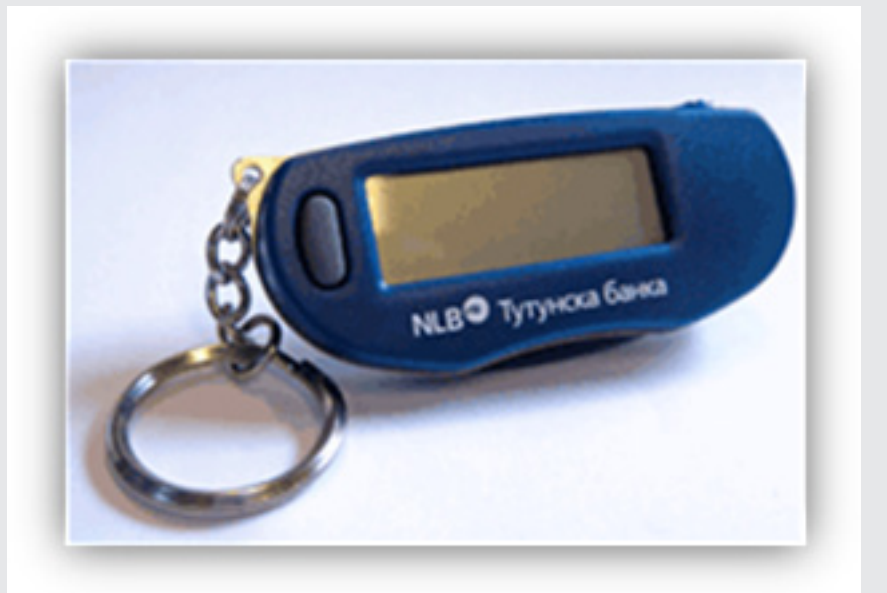

Генерирањето на ОТР број се прави исклучиво со Visa Electron платежна картичка.

#### Најава со токен

Најава со токен се врши со избирање на опцијата \*Авторизација со ОТР\* која се наоѓа над полињата за најава. Се отвара форма за најава како на сликата подоле. Во полето **\*Корисничко име\*** се внесува корисничкото име, во \*Токен\* полето се внесува десет цифрен број кој се генрира со токенот

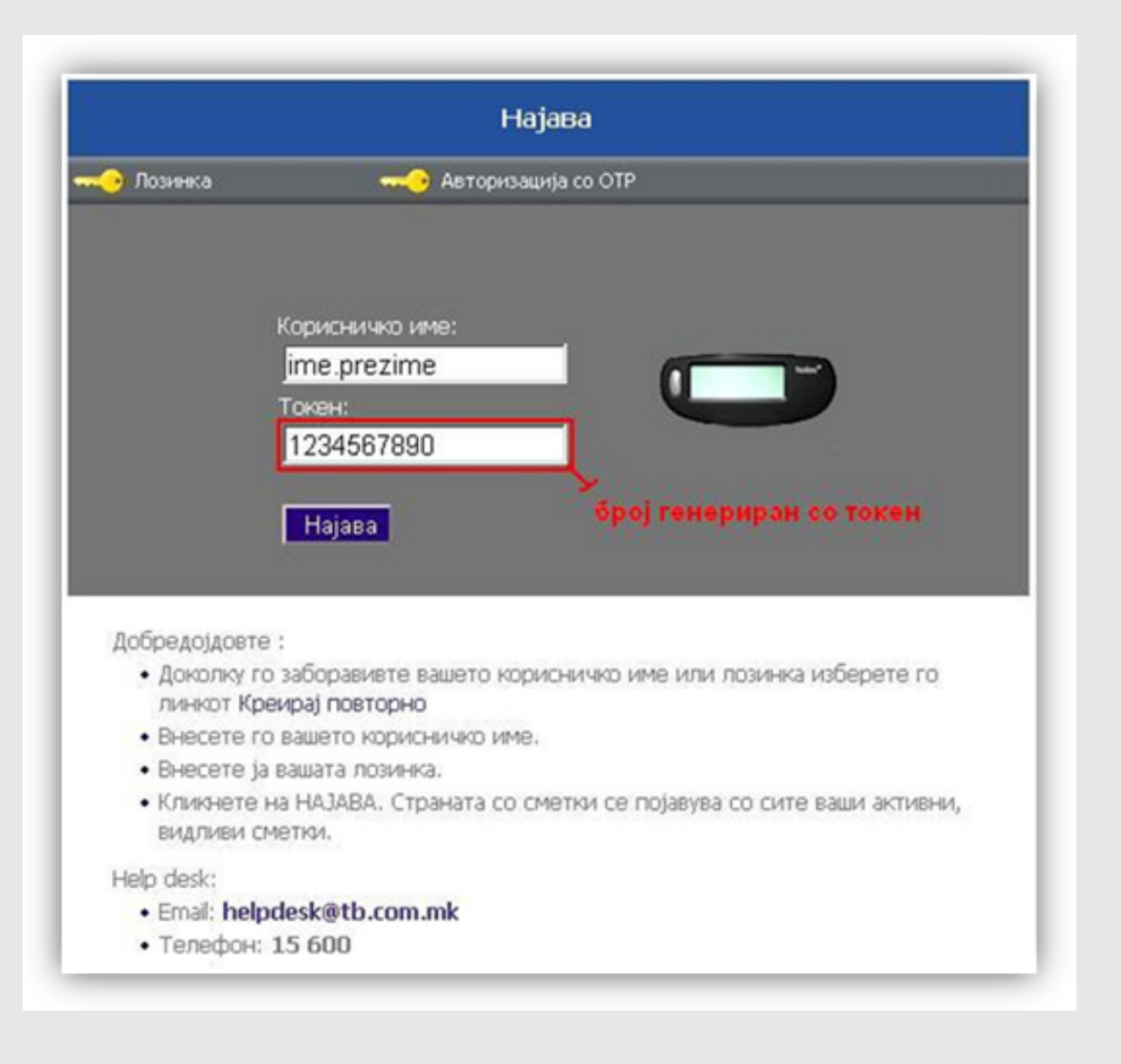

Кога кориситите токен, исто така може да се најавите преку корисничко име и лозинка односно преку опцијата **\*Лозинка\*** 

Со верификација на ОТР бројот можеме да плаќаме (верификуваме)

- Налог ПП30 за уплата кон било која сметка на клиент
- Налог ПП50 за уплата кон буџетски сметки на РМ
- Интерна трансакција
- Купопродажба на девизи
- Плати данок
- Фактура за кредитна картичка
- Рата за кредит
- Режиски трошоци

#### ПП30

Налогот се отвара со избирање на рибонот \*Плаќања\* и \*Налог ПП30\*.

| донашна страна транса                         | акциски сметки Платежни картички Пл                                                    | аќања |                                                                                                    |
|-----------------------------------------------|----------------------------------------------------------------------------------------|-------|----------------------------------------------------------------------------------------------------|
| пог ППЗО Налог ППSО Режис<br>Трошо<br>Плаќања | ки<br>чи<br>чи<br>интерна Купопродажба<br>трансакција на девизи<br>Интерна трансакција |       |                                                                                                    |
| имероци                                       |                                                                                        | Ha    | лог ПП30                                                                                           |
| .BTB X                                        |                                                                                        |       | 1 2 3                                                                                              |
| фо<br>патство за налог кон ЕВН                | Назив на напогодавач:<br>                                                              |       | Датум на валута:<br>28.03.2011 П<br>Назив на налогопримач:<br>Грансакциска сметка на налогопримач: |
|                                               | 210-5 МКD<br>Банка на налогодавач:                                                     |       | Банка на примач:                                                                                   |
|                                               | НЛБ Тутунска Банка<br>Цел на дознака:                                                  |       | Износ:                                                                                             |
|                                               | Повикување на број (задолжување):                                                      |       | Повижување на број(одобрување):                                                                    |
|                                               | Потпис:                                                                                |       | Шифра :<br>Преку МИПС<br>Датум на уплата: Место на плаќање:<br>28.03.2011 Интернет                 |

Страната на налогодавач со самото отварање е пополнета комплетно, треба само да се дополнат полињата **\*Цел на дознака\*** и **\*Повикување на број (задолжување)\*** 

Се пополнува страната на налогопримач, комплетно, сите полиња. Датум на валута може да се промени (пр. Еден ден однапред) со цел да се реализира налогот тогаш.

Доколку се плаќа на трансакциска сметка кон друга банка и треба да се реализира веднаш, се избира (означува ) **\*преку МИПС\*** 

| Потпишување на налог |                                                                                                    |
|----------------------|----------------------------------------------------------------------------------------------------|
| оризација со ОТР     |                                                                                                    |
|                      |                                                                                                    |
|                      |                                                                                                    |
| Корисничко име:      |                                                                                                    |
| ime.prezime          |                                                                                                    |
| Токен:               |                                                                                                    |
| 1234567891011        |                                                                                                    |
| Потянции             |                                                                                                    |
| Попиши               |                                                                                                    |
|                      | Потпишување на налог<br>оризација со ОТР<br>Корисничко име:<br>[ime.prezime<br>Токен:<br>[1234567891011<br>Потпиши |

За да го платиме налогот, кликаме на **\*Следно** >>\* па **\*Потпишување на налогот** >>\* со што се отвара прозорче во кое го внесуваме ОТР бројот кој го генерираме со ТОКЕН.

Со потпишување на налогот, трансакцијата е извршена за што добиваме потврдна информација и ID број на трансакцијата.

Како пример ќе го земеме плаќањето РАДИОДИФУЗНА ТАКСА и ЕВН

### Радиодифузна такса

| Налог                                | ND30                                                                                     |
|--------------------------------------|------------------------------------------------------------------------------------------|
| Датум на валута           20.04.2011 | налог за пренос                                                                          |
| Налогодавач                          | Примач                                                                                   |
| Назив на налогодавач                 | Назив на примач                                                                          |
| Тест фирма                           | МРТ - СОБИРНА ЗА РАДИОДИФУЗНА ТАКСА СКОПЈЕ                                               |
| Трансакциска сметка на налогодавач   | Трансакциска сметка на примач                                                            |
| 210-0630196701-14                    | 300-000023186-27                                                                         |
| Банка на налогодавач                 | Банка на примач                                                                          |
| НЛБ Тутунска Банка АД Скопје         | Комерцијална Банка АД Скопје                                                             |
| Цел на дознаката                     | Износ                                                                                    |
| Уплата за радиодифузна такса         | МКД 130.00 ден.                                                                          |
|                                      | Повикување на број (одобрување)                                                          |
|                                      | 9010120110101318356                                                                      |
| Повикување на број (задолжување)     | Шифра Начин                                                                              |
|                                      | 849 П Преки МИПС 2                                                                       |
| Потпис                               | Датум на поднесување         Место на поднесување           2011.04.20         FX Client |
| Назив на примачот / F3 избор         |                                                                                          |
| 🖌 Авторизирај 😫 Потпиши              | Печати 👚 Бриши 🖾 Примерок ⊘ Излез                                                        |

Налогот за **\*РАДИОДИФУЗНА ТАКСА\*** се плаќа преку налог ППЗО.

Модуларната контрола се прави на следниов начин:

Уплатата се врши на трансакциска сметка **300-0000023186-27**, шифра на плаќање е **849** и во **\*Повикување на број (одобрување)\***се внесува фолио бројот кој може да биде 19 цифрен или 22 цифрен.

\*НАПОМЕНА:19 цифрениот фолио број ќе се укинува а овој другиов ќе продолжи да се користи.

### ЕВН преку ПП30

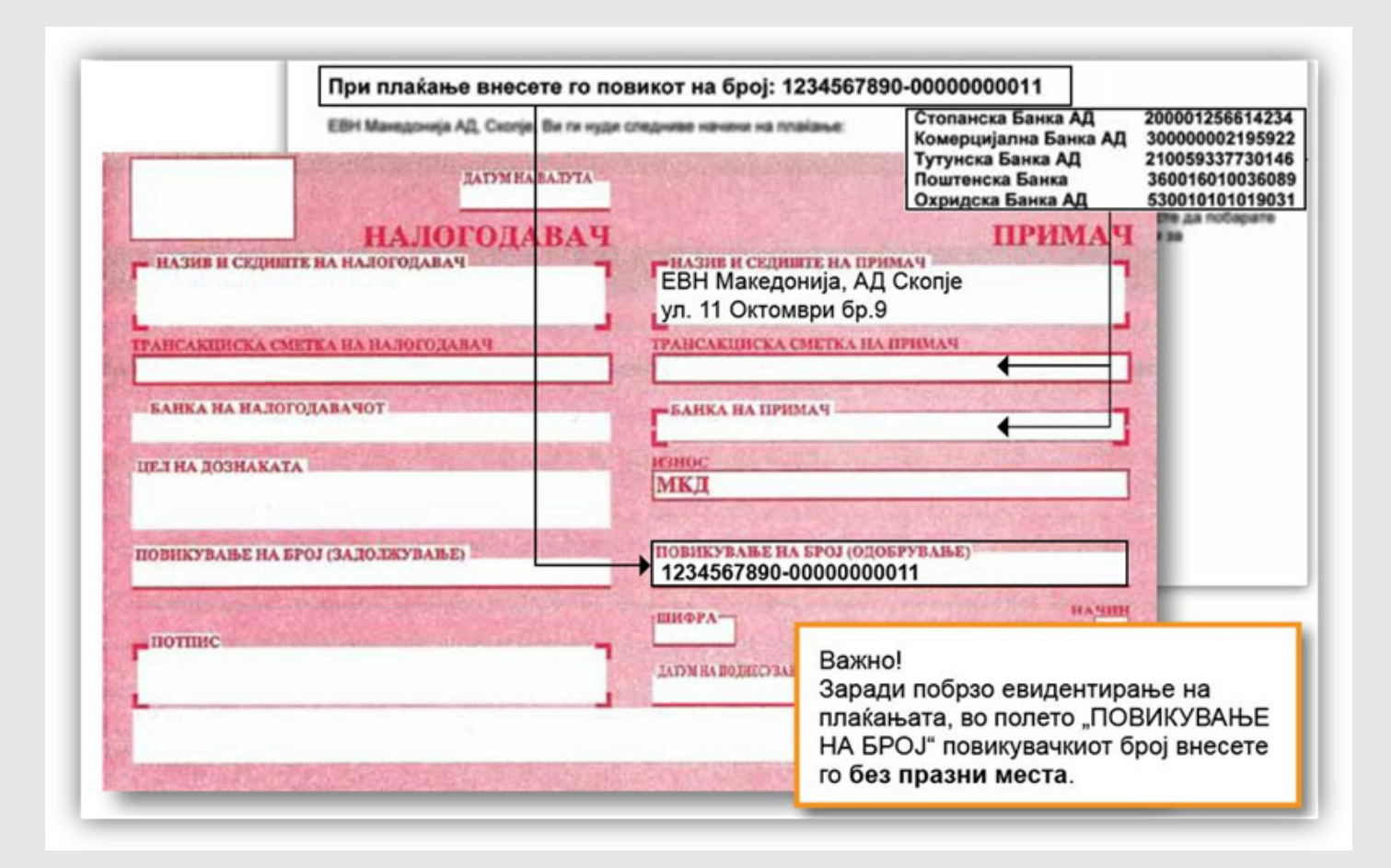

Кога се плаќа сметка од ЕВН преку ПП30 во **\*Повикување на број (одобрување)\*** се внесува повик бројот од сметката целосно без празни места како што е прикажано на сликата.

### ПП50

| роци |                           | Нал | ог ПП50                                                        |
|------|---------------------------|-----|----------------------------------------------------------------|
|      |                           |     | 1 2 3                                                          |
|      | Назие на налогодавач:<br> |     | Датум на валута:<br>28.03.2011 Ш<br>Назив на налогопримач:<br> |

Процедурата за плаќање на налог ПП50 е слична со онаа на ПП30. Потребно е да се пополнат комплетно сите полиња (од страна на налогодавач и од страна на налогопримач) За да го платиме налогот, кликаме на **\*Следно >>\*па \*Потпишување на налогот >>\***со што се отвара прозорче во кое го внесуваме ОТР бројот кој го генерираме со ТОКЕН.

Со потпишување на налогот, трансакцијата е извршена за што добиваме потврдна информација и ID број на трансакцијата.

Реализацијата на налозите се одвива согласно терминскиот план на НБРМ.

#### Интерна трансакција

Со помош на опцијата **\*ИНТЕРНА ТРАНСАКЦИЈА\*** која се наоѓа под менито **\*ПЛАЌАЊА\*** можеме да префрламе средства од една трансакциска сметка на друга во рамките на личните сметки (трансакциски сметки, штедни книшки).

Процедурата за ова е едноставна.

Пр. Доколку имате штедна сметка и сакате да префрлите пари на трансакциска сметка. Префрлувањето средства е многу едноставно.

Полето **\*Од сметка**\* се одбира сметката од која треба да се исплатат средствата. Сметката ја бираме со кликање на икончето 'календарче' десно од полето

**\*На сметка\*** полето ја одбираме сметката каде што треба да се префрлат средствата на ист начин како претходниот пример.

\*Износ\* - ја внесуваме сумата која треба да се префрли.

| Дом      | ашна страна | Трансакциск | исметки П                 | латежни картичк         | и Плаќања  |          |          |     |           |
|----------|-------------|-------------|---------------------------|-------------------------|------------|----------|----------|-----|-----------|
| mor ПП30 | Hanor ПП50  | Режиски     | Интерна                   | Купопродажба            |            |          |          |     |           |
|          | Плаќања     | тровоци     | трансакција<br>Интерна тр | на девизи<br>рансакција |            |          |          |     |           |
|          |             |             |                           |                         | Инт        | ерна тра | нсакција |     |           |
|          |             |             |                           |                         |            |          |          |     | 1 2 3     |
|          |             |             |                           |                         | Од сметка: |          |          |     |           |
|          |             |             |                           |                         | На сметка: |          |          | ] 🛅 |           |
|          |             |             |                           |                         | Износ:     |          |          | ]   |           |
|          |             |             |                           |                         |            |          |          |     | Спелно >> |
|          |             |             |                           |                         |            |          |          |     |           |
|          |             |             |                           |                         |            |          |          |     |           |
|          |             |             |                           |                         |            |          |          |     |           |
|          |             |             |                           |                         |            |          |          |     |           |
|          |             |             |                           |                         |            |          |          |     |           |

Потврдувањето (потпишувањето) на интерната трансакција се врши со ОТП код генериран од токен, на ист начин како плаќањето на налози (ППЗО и ПП50).

#### Купопродажба на девизи

Оваа опција се користи за купување или продавање на девизи. Овозможена е за оние кои имаат девизна и денарска сметка. Функционирањето е слично како кај **\*Интерна трансакција\*** На првото поле **\*Вид на трансакција\*** избираме што всушност ќе правиме, ќе продаваме или купуваме девизи. Тоа го правиме со притискање на иконата 'календарче' со што се отвара дополнително мени преку кое ја избираме нашата акција

| Вид на трансакција |                     |  |  |  |  |
|--------------------|---------------------|--|--|--|--|
|                    | Купување на девизи  |  |  |  |  |
| -                  | Продавање на девизи |  |  |  |  |

Во овој случај избрано е \*Купување на девизи\*. Прегледот е како на сликата подолу.

| Домашна страна<br>алог ППЗО Налог ПП50 | Трансакциски си<br>Л<br>Режиски<br>трошоци т | метнан Платежнин картичиан Г<br>Солородский<br>Интерна<br>рансакција<br>Купопродажба<br>на девиси | Ілаќања    |                 |        |       |
|----------------------------------------|----------------------------------------------|---------------------------------------------------------------------------------------------------|------------|-----------------|--------|-------|
| Плакања                                |                                              | інтерна трансакција                                                                               | Купопродаз | жба на девизи   |        | 1 2 2 |
|                                        |                                              | Вид на трансакці<br>Од сметка:<br>На сметка:<br>Износ за купуван                                  | nja: Kyn   | ување на девизи |        |       |
|                                        |                                              |                                                                                                   |            |                 | Следно | >>    |

Полето \*Од сметка\* се одбира сметката од која треба да се исплатат средствата. Сметката ја бираме со кликање на икончето 'календарче' десно од полето \*На сметка\* полето ја одбираме сметката (девизна) каде што треба да се префрлат средствата на ист начин како погоре.

**\*Износ\*** - внесуваме сума (во девизи) која сакаме да ја купиме На следниот чекор се појавува пресметка на која може да се провери курсот на купопродажбата.

Верификацијата на оваа трансакција ја правиме (потпишуваме) со токен, односно, ОТП број генериран од токенот на ист начин како што се плаќаат останатите налози (ПП30 и ПП50)

По успешното префрлање, средствата се веднаш расположливи, независно од времето на работниот ден)

#### Зачувување на налог

Зачувувањето на налог важи за сите ново отворени налози (ППЗО или ПП5О) и истото може да се направи на следниов начин

По целосно пополнување на налогот се преминува на **\*СЛЕДНО\*** со што налогот ќе добие оригинален приказ. Под него ќе бидат наведени опции **\*НАЗАД\***, **\*ЗАЧУВАЈ\*** и **\*ПОТПИШУВАЊЕ НА НАЛОГОТ\***. Избираме \*ЗАЧУВАЈ\* го внесуваме името и со тоа налогот е зачуван.

|                                                                                             | 1 2 3                               |
|---------------------------------------------------------------------------------------------|-------------------------------------|
| Датум на валута<br>23.6.2011                                                                | НАЛОГ ЗА ПРЕНОС                     |
| Налогодавач                                                                                 | Примач                              |
| Назив на налогодавач                                                                        | Назив на налогопринач               |
| Тест ДОО, Скопје, адреса                                                                    | Test fut for the                    |
| Трансанциска сметка на налогодавач                                                          | Трансанциска сметка на налогопринач |
| 210-66561 12 17                                                                             | 210-305.00.000                      |
| Банка на налогодавач                                                                        | Банка на примач                     |
| НЛБ Тутунска Банка                                                                          | НЛБ Тутунска Банка АД Скопје        |
| Цел на дознака                                                                              | Износ                               |
| Плаќање по основ на извршени услуги помеѓу правни субјекти,<br>освен по основ на инвестиции | 10.00 MKD                           |
| Повикување на број                                                                          | Повихување на број                  |
| 4567                                                                                        | 89/2011                             |
| Тотпис                                                                                      | Шифра Начин<br>[220 0               |
|                                                                                             | Поднесување Место                   |
|                                                                                             | 23.6.2011 Интернет                  |

Зачуваните налози ги повикуваме од полето примероци кое се наоќа на лева страна под рибонот \*ПЛАЌАЊА\*

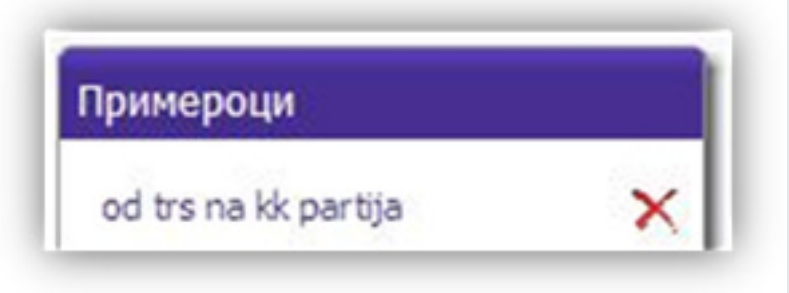

# Плаќање рата на кредит и кредитни платежни картички

Преку нашиот е-банка систем може да се плаќаат ратите кои доспеваат на кредитните картички или пак кредитите.

#### КРЕДИТНА ПЛАТЕЖНА КАРТИЧКА

Плаќањето на доспеаната рата на кредитна платежна картичка се прави на следниов начин:

| ашна страна Т    | рансакциски сметки Депозити и штедење платежни картички                                                                                     | Плаќања                                                           | Кор              |
|------------------|----------------------------------------------------------------------------------------------------|-------------------------------------------------------------------|------------------|
| Промет во период | Excropt so<br>PDF Excropt so<br>ZIP(PDF) ZIP(Excel)<br>Извештаи                                                                             | 1                                                                 | 2                |
|                  | Сумарн                                                                                                    | и податоци                                                        |                  |
|                  | Партија: 3564200432020 Број на карти                                                                                                    | ичка :9671                                                        |                  |
|                  | Број на картичка9671<br>Сопственик JCHEV<br>Тип на картичка VISA Classic revolving, Основна<br>Датум на активација 142010<br>Статус АКТИВНА | NLB <sup>®</sup> Tutunska banka<br>1234 ab18 901<br><sup>25</sup> | чбь<br>VISA      |
|                  | Моментална состојба од датум: 20.10.2010                                                                                                    | -1, .50 MKD                                                       |                  |
|                  | Расположливи средства                                                                                                    | 13,484.50 MKD                                                     | 20.10.2010       |
|                  | Резервирани средства                                                                                                    | 0.00 MKD                                                          | 20.10.2010       |
|                  | Минимален износ за наплата (Плати)                                                                                                    | 0.00 MKD                                                          | 20.10.201        |
|                  | Недоспеани средства                                                                                                    | 0.00 MKD                                                          |                  |
|                  | Тековен лимит                                                                                                    | 20,000.00 MKD                                                     |                  |
|                  | Услови:                                                                                                    | Вредност:                                                         | Датум на промена |
|                  | Казнена камата                                                                                                    | 13% годишно                                                       | 20.10.201        |
|                  | Револвинг камата                                                                                                    | 13% годишно                                                       | 20.10.201        |

Под полето \*ПЛАТЕЖНИ КАРТИЧКИ\* па \*ПРОМЕТ ВО ПЕРИОД\* се листа моменталната состојба на картичката. Подолу се наоѓа минималениот износ за наплата каде и во заграда стои опција (Плати). Со кликање на опцијата (Плати) се отвара пополнет налог ПП30 каде можност за менување има само на полето за износ.

Верификацијата се прави исто како при плаќање на налог ПП30 или ПП50.

#### Кредит

Плаќањето на доспеаната рата на кредит е исто како и за платежните картички

|                                       | Сумарни податоци                                                         |
|---------------------------------------|--------------------------------------------------------------------------|
| Сметка: М                             | KD                                                                       |
| Сопственик на сметка: _, Опис: Долгор | оч. ВИОЛЕТОВ и ВИП потрош. кредит во МКД, Датум на одобрување:04.02.2008 |
| Одобрен износ                         | dim physic MKD                                                           |
| Преостаната Главница                  | *D                                                                       |
| Ануитет                               | MKD                                                                      |
| Следен датум на доспевање             | 01.06.11                                                                 |
| Опис                                  |                                                                          |
| Намена на кредитот                    | Долгороч. ВИОЛЕТОВ и ВИП потрош. кредит во МКД                           |
| Број на договор                       | KR2008/1720                                                              |
| Рок на отплата                        | 42 Month(s)                                                              |
| Износ на Партиципација/Депозит        | 0 (0%)                                                                   |
| Датум на одобрување                   | 04.02.2008                                                               |
| Датум на права рата                   | 01.04.2008                                                               |
| Датум на последна рата                | 01.09.2011                                                               |
| Каматни стапки                        |                                                                          |
| Казнена камата:                       | 12% годишно                                                              |
| Стапка на вкупни трошоци:             | 14.62% годишно                                                           |
| Номинална каматна стапка:             | 12% годишно                                                              |
| Доспеан долг                          | 0,00 MKD Date                                                            |
| Доспеана главница                     | 0,00 MKD                                                                 |
| Казнена камата                        | 0,00 MKD                                                                 |
| Надоместок                            | 0,00 MKD                                                                 |
| Редовна камата                        | 0,00 MKD                                                                 |
| Аванс                                 | 0,00 MKD                                                                 |

Со кликање на опцијата **\*ПЛАТИ\*** се генерира налог ПП30 на кој ја пишуваме сумата која сакаме да ја уплатиме на кредитот.

Верификацијата е иста како при плаќање на налог ПП30.

#### ПРОВЕРКА НА СТАТУС НА НАЛОЗИ

Проверката на статусот на налозите ја правиме преку опцијата **\*ПРОМЕТ ВО ПЕРИОД\*** под рибонот **\*ТРАНСАКЦИСКИ СМЕТКИ\*** 

| Дома                 | Домашна страна Трансакциски смет |                           | ки сметки                           | етки Платежни картички Плаќања |                   |                                    |                          |         |     |
|----------------------|----------------------------------|---------------------------|-------------------------------------|--------------------------------|-------------------|------------------------------------|--------------------------|---------|-----|
| Состојба<br>Состојба | Промет во<br>период<br>Пр        | Денешни<br>налози<br>омет | Резерви<br>средст<br>Резерв         | рани<br>гва<br>ации            | Ekcropt so<br>PDF | Експорт во<br>ZIP(PDF)<br>Извештан | Ekcnopt so<br>ZIP(Excel) |         |     |
|                      |                                  |                           |                                     |                                |                   |                                    | Промет                   | во пері | иод |
|                      |                                  | См                        | етка: 2                             | 10-5                           |                   |                                    | Филтер                   |         |     |
|                      |                                  | C                         | )д: 07.06.2                         | 011;                           | Насока            | -                                  | Сите 💌                   |         | 1   |
|                      |                                  |                           | <u>Д</u> .<br>ва                    | атум н<br>элута '              | Од                | =                                  | 07.06.2011               |         |     |
|                      |                                  | Д                         | етали 05.<br>етали 05.              | .07.20:                        | До                | -                                  | 07.07.2011               |         |     |
|                      |                                  |                           |                                     |                                | Сметка на         |                                    |                          |         | 1   |
|                      |                                  | Д                         | етали 04.                           | .07.20:                        | DDMMAU            |                                    | -                        |         |     |
|                      |                                  | Дe<br>Дe                  | етали 04.<br>етали 04.              | .07.20:<br>.07.20:             | примач            |                                    |                          |         | 1   |
|                      |                                  | Д(<br>Д(<br>Д(            | етали 04.<br>етали 04.<br>етали 04. | .07.20:<br>.07.20:<br>.07.20:  | примач<br>Примач  |                                    |                          |         | ]   |

Се отвара поле каде ни се прикажани сите промени на трансакциската сметка. По плаќање на налогот, промената можеме да ја провериме и преку опцијата \*ДЕТАЛИ\* каде ќе го видиме налогот кој е уплатен.

Опцијата **\*ФИЛТЕР\*** се користи доколку сакаме да пронајдеме одредена трансакција по датум, износ, како насока (прилив или одлив) или по сметка на примач.

Излистаниот период можеме да го експортираме во 3 формати .pdf, pdf спакуван во .zip или пак ексел спакуван во .zip.

#### РЕЗЕРВИРАНИ СРЕДСТВА

Оваа опција ни ги прикажува сите трансакции кои се со статус резервирани средства и се направени преку дебитните платежни картички.

#### Грешки кои најчесто се појавуваат

#### БЕЗ УПОТРЕБА НА ТОКЕН

• Доколку го имате заборавено корисничкото име или пак лозинка преку линкот Ја заборавивте лозинката креирај повторно ќе можете повторно да го креирате профилот за е-банкка системот. Процедурата за ресетирање на профилот е комплетно иста како при креирање на профилот.

| НЛБ Клик         |          |  |  |  |
|------------------|----------|--|--|--|
|                  | -        |  |  |  |
| Ма               | кедонски |  |  |  |
|                  | English  |  |  |  |
| Активација на    | корисник |  |  |  |
| Ја заборавивте л | юзинката |  |  |  |
| креирај          | повторно |  |  |  |
| Нов              | корисник |  |  |  |

• При користење на **НЛБ Клик** е-банка системот, понекогаш може да се случи да има проблем при плаќање на \*Режиските трошоци\* тоа е најчесто кога не се следат правилата за пополнување на истите поради модуларната контрола.

• Не комплетното отварање на одредени акции кои ги овозмижува самиот е-банка систем, најчесто е предизвикано од лоша инсталација на Јаvа аплетот и потребно е да се симне најновата верзија на Java.

• Проблемот со експортирање на состојба и преглед на состојба во .PDF формат се решава со реинсталирање на апликацијата која се користи за преглед на .PDF документите. Најчесто Adobe Reader.

• Проблем со експортирање на состојба и преглед на состојба во ексел (.xlsили .xlsx) се решава со реинсталирање или пак инсталирање (доколку нема) Microsoft Office или пак за Линукс, Open Office.

\*НАПОМЕНА: Доколку се придржувате до правилата погоре нема да има никакви проблеми со користење на е-банка системот.

#### СО УПОТРЕБА НА ТОКЕН

Овде важат сите претходни објаснувања и новите кој се подолу во текстот.

• Доколку за најава се користи ОТП број генериран со токен и при тоа се згреши бројот кој го генерира токенот повеќе од 3 пати, се блокира генераторот (токенот). За да се реши овој проблем се контаитра со сервисниот центар на helpdesk@tb.com.mk или пак телефонски на 02/15600. Доколку пак го згрешите пинот од картичката 3 пати, се блокира и така наречениот офлајн пин, и тоа може да се активира со проверка на состојба на банкомат на НЛБ Тутунска банка или пак исплата на готовина.

• Доколку системот врати информација \*Непозната картичка\* или пак \*Непостоечка картичка\* повторно треба да се обратите во сервисниот центар да се проверат податоците на самиот профил доколку е променета (обновена или пак реизработена) платежната картичка

#### НА ВРВ| КРЕИРАЊЕ| АКТИВИРАЊЕ| ПЛАЌАЊЕ| ГРЕШКИ

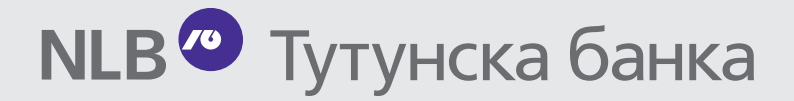

#### **НЛБ Тутунска банка АД Скопје** Водњанска 1

1000 Скопје

T: 02/15-600 E: helpdesk@tb.com.mk www.nlbtb.com.mk

НЛБ Тутунска банка АД Скопје | Корисничко упатство за НЛБ Клик